# WiHartGateway & WiNSuite

# Installation Guide and Manual

E-Senza Technologies GmbH • Max Stromeyerstr 116 • 78467 Konstanz Tel: +49 (0) 7531 365 99 10 • Fax: +49 (0) 7531 365 99 29 • www.e-senza.de • info@e-senza.de

# Abstract

| Doc. Title:           | Installation Guide and Manual |
|-----------------------|-------------------------------|
| Product:              | WiNSuite                      |
| Version:              | V2.7                          |
| Date:                 | 2012-12-04                    |
| Document owner:       | Mihaela Homana                |
| Document approval by: | E-Senza Technologies          |

Copying of this document in full or in part, and giving it to others and the use or communication of the contents there of, are forbidden without express authority. Offenders are liable to the payment of damages. All rights reserved for E-Senza Technologies GmbH, Konstanz, Germany in the event of the grant of a patent or the registration of a utility model or design. (DIN 34-1-E)

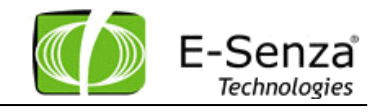

#### TABLE OF CONTENTS

| 1. In | tallation                              | 4  |
|-------|----------------------------------------|----|
| 1.1   | Automatic Software Installation        | 4  |
| 1.2   | Manual Installation                    | 5  |
| 1.2.  | Existing PostgreSQL                    | 5  |
| 1.2.  | Existing Apache Tomcat installation    | 6  |
| 1.3   | Starting the WiNSuite                  | 6  |
| 2. Us | er Manual                              | 7  |
| 2.1   | Login                                  | 7  |
| 2.2   | Setting up Gateway and Network         | 7  |
| 2.3   | Setting Up Devices                     | 9  |
| 2.3.  | Polling vs. Bursting                   | 11 |
| 2.3.  | Device Details                         | 11 |
| 2.4   | Data Values                            | 13 |
| 2.4.  | Data Graph                             | 13 |
| 2.4.  | Data export                            | 14 |
| 2.5   | Graph                                  | 14 |
| 2.6   | Login                                  | 15 |
| 2.7   | Changing language                      | 15 |
| 3. M  | dbus Interface                         | 15 |
| 3.1   | Info Panel                             | 16 |
| 3.2   | Config Panel                           | 17 |
| 3.3   | Register Map Panel                     | 18 |
| 3.4   | Register Panel                         | 19 |
| 3.4.  | Register Structure                     | 20 |
| 3.    | I.1.1 Status Register Gateway          | 20 |
| 3.    | I.1.2 Signal Status                    | 21 |
| 3.    | I.1.3 Digital Input / Output           | 22 |
| 3.5   | Modbus Functions                       | 23 |
| 4. H  | RT Server                              | 23 |
| 4.1   | Backup & Restore Gateway Configuration | 29 |
| 4.2   | Diagnostics                            | 29 |
| 4.2.  | Version number                         | 29 |
| 4.3   | Firmware Updates                       | 30 |
| 4.3.  | Logs                                   | 30 |

#### V2.7

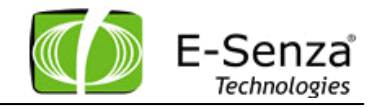

# 1. Installation

#### 1.1 Automatic Software Installation

The Setup will start automatically when the Installation CD is put into the CD drive. If the "autorun" function of your computer is turned off, you can start the Installation process by executing the WiNSuite\_VERSION.exe, located in the folder NSIS of the installation CD.

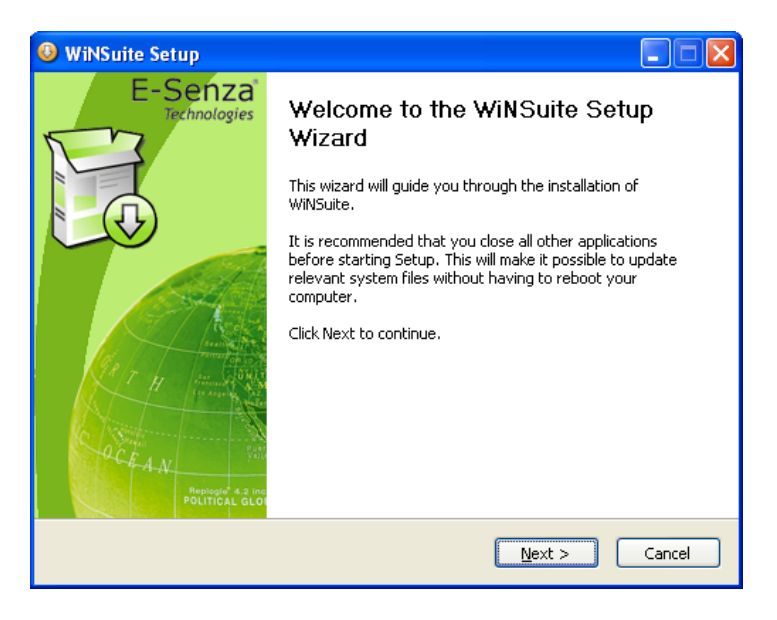

#### Figure 1: Installer - Welcome page

The installer will check your system for the required software and install the following components if there is no other version already installed.

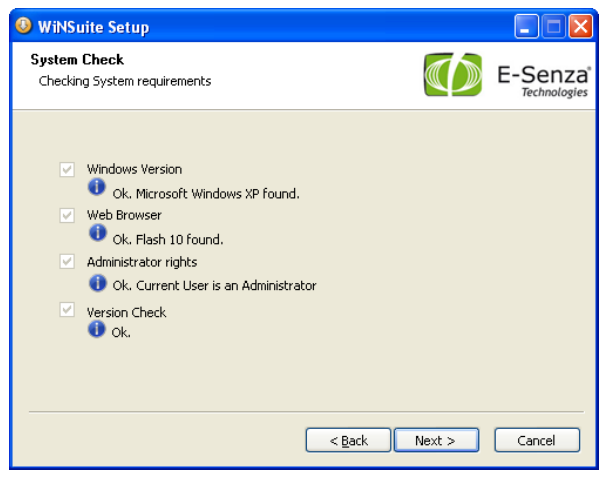

Figure 2: Installer - Checklist

Java Runtime Environment 1.6 PostgreSQL 8.2 Apache Tomcat 6 Adobe Flash Browser Plug-in 10 Adobe Acrobat Reader 9.3 (optional)

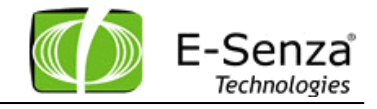

|                      | 🕑 WiNSuite Setup                                             |                                      |
|----------------------|--------------------------------------------------------------|--------------------------------------|
| Manual·WiHart·Gate•a | Installing<br>Please wait while WINSuite is being installed. | E-Senza <sup>®</sup><br>Technologies |
| PostgreSQL 8.2       | Instaling ProgreSQL 8.2                                      |                                      |
| 1 <del>2</del>       | Show glotals PostgreSQL 8.2                                  |                                      |
|                      | 1 <del>1</del> 1 <del>1</del>                                |                                      |
|                      | (******                                                      |                                      |
| Notification¶        | < Back Next >                                                | Cancel                               |
| 1                    |                                                              |                                      |

Figure 3: Installer - User Account Notification

A system account is created to run PostgreSQL as a service. The account name will be "E-SENZA\_WiNSuite".

When the installation finishes, you can start the software on your preferred browser. The finish page of the installer will start the Internet Explorer by default.

#### 1.2 Manual Installation

If you have already installed Tomcat, PostgreSQL or Java on your machine and you do not wish to reinstall these applications, you still can use the Installer. It will automatically detect the installed components, if the version of the third party tools is same. If you want to use another version of Tomcat or PostgreSQL to work together with WiNSuite you have to follow up the next steps.

#### 1.2.1 Existing PostgreSQL

In case you already have installed PostgreSQL 8.2, enter a PostgreSQL user and password in the installer, assigning the corresponding rights to create DB, insert, select and update tables. If you want to use any other version of PostgreSQL you can import the file db\_dump.sql from following location on the CD:\Manual Installation\postgresql\ with user *db\_user* and password *db\_pass*. You also have to modify the login data in file WiNSuite.xml located on your hard disk at the following location (in case you already have installed the Tomcat & WiNSuite):

Program Files\Apache Software Foundation\Tomcat 6.0\conf\Catalina\localhost\ Enter your database user, password and database name. Save the file and restart Tomcat.

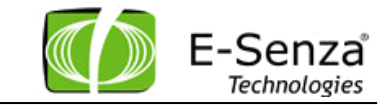

#### 1.2.2 Existing Apache Tomcat installation

In case you have already installed Tomcat 6.0, please import the WiNSuite.war file into Tomcat Manager from the CD location

Manual Installation\Tomcat

If the standard Tomcat service is running, you can achieve this by opening the browser at port 8080 using address http://localhost:8080. Go to Tomcat Manager and load the WiNSuite.war file from the CD location mentioned above.

If you have already installed Tomcat 6.0, the installer will find it, and deploy the corresponding files.

#### Note: Earlier Version

It is important that the version ID of your existing installations correspond to the one mentioned on the CD Installer. The Installer is installing Tomcat 6.0, but if you have Tomcat 5.0 on your PC, the installer will install the new version.

#### Note: Tomcat Port

It is very important that you keep Port 8080, as predefined. Later on you will access the WiNSuite Portal from your webbrowser using address http://localhost:8080/WiNSuite/. If you change the port address, then you will have to access WiNSuite through a modified address: http://localhost:YOURPORT/WiNSuite

#### Note: Tomcat as Windows Service

Please note down the user and password which you enter for the Tomcat Webserver, if you install it manually. You can select Install tomcat as service on the advanced installation menu. With this selection, Tomcat will be started automatically, with each restart of your PC.

## **1.3 Starting the WiNSuite**

The WiNSuite starts automatically after the installer has finished. You can also start it from the Windows Start menu. Or entering the URL: http://localhost:8080/WiNSuite/ in your web browser.

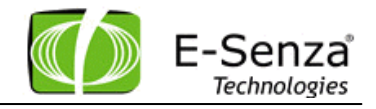

# 2. User Manual

## 2.1 Login

| Senza WiNSu | ite           |   |
|-------------|---------------|---|
|             | Wireless HART |   |
| Usemanie    | admin         |   |
| Password    | +++++         | ] |
|             | 🔂 Lagin       |   |
|             |               |   |
| /2.7.18     |               |   |

The default Login for the WiNSuite Username: **admin** Password: **admin** 

Figure 4: WiNSuite - Login Screen

# 2.2 Setting up Gateway and Network

After login you see the Network overview. First you have to setup the right EUI64 of the Gateway. Choose a description for your network.

At this time you can also specify the join- and network key and the desired RF Channels that should be used. The unique WiHart ID of the Gateway has to be entered here as well.

Network ID can be changed at startup, when there is no connection to the gateway.

The Ethernet settings can only be changed if the gateway is connected.

| Gate        | Eth | ernet   | RF C    | hannel | 5      |        |   |
|-------------|-----|---------|---------|--------|--------|--------|---|
| Descript    | ion | Test ne | twork   |        |        |        |   |
| Join        | Key | 000000  | 0000000 | 000000 | 000000 | 000000 | ) |
| Network     | Key | 000000  | 000000  | 000000 | 000000 | 000000 | L |
| WIHART      | ID  | 001B1E  | EODBOOD | )20B   |        |        |   |
| etwork ID ( | 0×) | 0013    |         |        |        |        |   |
|             |     |         |         |        |        |        |   |

Figure 5: WiNSuite - Network configuration

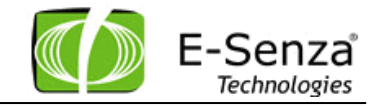

The state of the Gateway in the WiNSuite is updated when you click the "Refresh" button in the upper right corner or by switching between different tabs inside the WiNSuite.

|   | Status  | Description                |
|---|---------|----------------------------|
| 8 | Offline | No TCP connection          |
| Ø | Online  | TCP connection established |

Tabelle 1: WiNSuite - Gateway status

Power on the Gateway, and observe the 'MGR' LED. 'MGR' will blink at 5Hz for 10 seconds. If, during this time the factory reset button is pressed, the settings will be reset to factory default values.

The factory default values are

Gateway IP : 192.168.0.126

Subnet Mask : 255.255.255.0

TCP Network Server IP: 192.168.0.0

The 'MGR' LED blinks at 2Hz with the Gateway is trying to locate a suitable Network Manager. Once a suitable Network Manager is located the 'MGR' LED remains 'ON'.

After about 40 seconds after the 'MGR' LED turns 'ON', the 'RF' LED turns 'ON'. This is indicative that the Network Access Point of the Gateway is now active. Once, this LED turns 'ON' the field devices may be powered 'ON'. If field devices are already powered on, and scanning the radio for a suitable Gateway, then they should also connect to this Gateway.

The Ethernet settings can be changed only if the Gateway is connected to the WiNSuite.

|                                         | - an Lander M | 1.07                                    | Galerray minimum a |
|-----------------------------------------|---------------|-----------------------------------------|--------------------|
| 000000000000000000000000000000000000000 | 0000000       | 000000000000000000000000000000000000000 | 00181EE0D8000208   |
| Configuration                           |               |                                         |                    |
| Gateway Eth                             | ernet         | RF Channels                             |                    |
| Current IP                              | 192.1         | 68.0.31                                 |                    |
| New IP                                  | 192.1         | 68.0.227                                |                    |
| Subnetmask.                             | 255.2         | 55.255.0                                |                    |
| Ethernet Gateway                        | 192.1         | 68.0.1                                  |                    |
|                                         |               |                                         |                    |
|                                         |               | (0K) (5mm                               |                    |
|                                         |               | UK Cance                                |                    |
|                                         |               |                                         |                    |
|                                         |               |                                         |                    |
|                                         |               |                                         |                    |

Figure 6: WiNSuite - Ethernet Settings

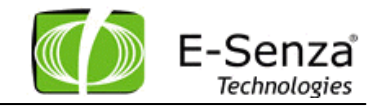

## 2.3 Setting Up Devices

At the 2<sup>nd</sup> tabulator you can see all devices from the current network. This includes all field devices and adapters.

To add a new device, press the "Add Device" button.

A popup window comes up and asks for EUI64, Nickname, Description and Update rate.

EUI64 - the HART ID of the device

Nickname - a number between 2 and 52 (0x0034) in hexadecimal format. The scheduling for the devices depends on the nick name.

Description - User specified description for easier identification

*Update rate* - time in seconds between each PV request. Only multiply of 10 are allowed, 0 disables the polling.

The description and update rate can be modified later by editing the device again, EUI64 and nickname are fixed.

| E-Senza<br>Technologies     |   |                 |                                                                                                    |                                       |                      |                  | Senza WiNSuite<br>powered by E-Senza |
|-----------------------------|---|-----------------|----------------------------------------------------------------------------------------------------|---------------------------------------|----------------------|------------------|--------------------------------------|
| 👰 Netzwerke                 |   | 👰 Netzwer       | ·ke 🛛 🚔 🕼                                                                                                    | eräte 🛛 🏷 Werte 🛛 🏠 Graph             | 🚴 Admin 🛛 🚓 Modbus   | Discover         | Refresh 🔲 Deutsch 🔻 Logout           |
| 🚍 Geräte                    |   |                 |                                                                                                    |                                       |                      |                  |                                      |
| <sub> erät hinzufügen</sub> |   | 🚗 Gerät hinz    | zufügen 🛛 👼                                                                                                    | 🖁 Gerät bearbeiten 🗏 📻 Gerät entferne | en 🛛 🚞 Gerätedetails |                  |                                      |
| 🥪 Gerät bearbeiten          |   | Wählen Sie eir  | n Netzwerk                                                                                                    | Netzwerk ID                           |                      |                  |                                      |
| 🛋 Gerät entfernen           |   | Nickname        | Online                                                                                                    | Long Tag                              | Beschreibung         | WIHART ID        | Letzte Nachricht                     |
|                             |   | <b>V 🗁</b> 000D | Output de la construcción de la construcción de | RAD-WHA                               | AUTO ADDED device    | 001B1EB0111ABE14 | Thu, May 3, 2012 at 13:58:17         |
| Gerätedetails               |   | 0D01            | 0                                                                                                    | B002                                  | AUTO ADDED subdevice | 001B1EB002640007 | Thu, May 3, 2012 at 13:58:17         |
|                             |   | v 🗁 0005        | $\bigcirc$                                                                                                    | RAD-WHA                               | AUTO ADDED device    | 001B1EB01118CAE4 | Thu, May 3, 2012 at 13:57:48         |
|                             |   | 0501            | 0                                                                                                    | WIKA 11C8                             | AUTO ADDED subdevice | 001B1E11C82B8506 | Thu, May 3, 2012 at 13:57:48         |
|                             |   | V 🗁 000E        | $\bigcirc$                                                                                                    | wha4                                  | AUTO ADDED device    | 001B1EB01118D8EA | Thu, May 3, 2012 at 13:58:21         |
|                             |   | DE01            | 0                                                                                                    | PX_TX1                                | AUTO ADDED subdevice | 001B1EB002690007 | Thu, May 3, 2012 at 13:58:21         |
|                             |   | <b>v 🗁</b> 0006 | $\bigcirc$                                                                                                    | RAD-WHA                               | AUTO ADDED device    | 001B1EB01118BBCE | Thu, May 3, 2012 at 13:58:27         |
|                             |   | 0601            | $\bigcirc$                                                                                                    | POLLING ADDR 7                        | AUTO ADDED subdevice | 001B1EB00265800E | Thu, May 3, 2012 at 13:58:27         |
|                             |   | 0003            | $\bigcirc$                                                                                                    | PT-155                                | AUTO ADDED device    | 001B1E26596AD36A | Thu, May 3, 2012 at 13:58:33         |
|                             |   | 000c            | 0                                                                                                    | TT-155                                | AUTO ADDED device    | 001B1E26586AD738 | Thu, May 3, 2012 at 13:58:35         |
|                             |   | <b>V 🗁</b> 000A | 0                                                                                                    | RAD-WHA                               | AUTO ADDED device    | 001B1EB01118B681 | Thu, May 3, 2012 at 13:58:38         |
|                             |   | 0A02            | $\bigcirc$                                                                                                    | WIRELESS ADAPTER3                     | AUTO ADDED subdevice | 001B1EB00269000E | Thu, May 3, 2012 at 13:57:42         |
|                             |   | 🗋 0A01          | $\bigcirc$                                                                                                    | 263B                                  | AUTO ADDED subdevice | 001B1E263B163A2C | Thu, May 3, 2012 at 13:57:40         |
|                             |   | ▼ 😂 000В        | $\bigcirc$                                                                                                    | RAD-WHA                               | AUTO ADDED device    | 001B1EB01118BC24 | Thu, May 3, 2012 at 13:58:41         |
|                             |   | DB01            | 0                                                                                                    | WIRELESS ADAPTER3                     | AUTO ADDED subdevice | 001B1EB002658003 | Thu, May 3, 2012 at 13:58:41         |
|                             |   | <b>v 🗁</b> 0004 | $\bigcirc$                                                                                                    | RAD-WHA                               | AUTO ADDED device    | 001B1EB01119567F | Thu, May 3, 2012 at 13:58:05         |
|                             |   | 0401            | $\bigcirc$                                                                                                    | POLL_ADDR6                            | AUTO ADDED subdevice | 001B1EB002690013 | Thu, May 3, 2012 at 13:57:06         |
|                             |   | <b>v 🗁</b> 0008 | $\bigcirc$                                                                                                    | RAD-WHA                               | AUTO ADDED device    | 001B1EB011040D00 | Thu, May 3, 2012 at 13:57:57         |
|                             |   | 0801            | ٢                                                                                                    | TEMPERATURE TRANSMITTER ABB           | AUTO ADDED subdevice | 001B1E16080A7BBE | Thu, May 3, 2012 at 13:57:57         |
|                             |   | <b>v 🗁</b> 0009 | $\bigcirc$                                                                                                    | RAD-WHA                               | AUTO ADDED device    | 001B1EB0111ABBC3 | Thu, May 3, 2012 at 13:58:15         |
|                             |   | 0901            | $\bigcirc$                                                                                                    | PAULS_OCTOPUS                         | AUTO ADDED subdevice | 001B1EB00269000F | Thu, May 3, 2012 at 13:58:16         |
|                             | _ | <b>v 🗁</b> 0007 | $\bigcirc$                                                                                                    | WiHart Adapter SB350                  | AUTO ADDED device    | 001B1EE19519324E | Thu, May 3, 2012 at 13:57:55         |
| Verte                       |   | 0701            | ٢                                                                                                    | PAUL_THE_OCTOPUS14                    | AUTO ADDED subdevice | 001B1EB002690006 | Thu, May 3, 2012 at 13:57:55         |
| Admin                       |   |                 |                                                                                                    |                                       |                      |                  |                                      |
| Aumm .                      |   |                 |                                                                                                    |                                       |                      |                  |                                      |

Figure 7: WiNSuite - Device View

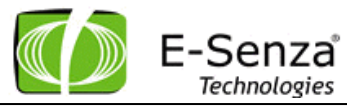

When a device is added to the WiNSuite, you can see the current state of the device.

|            | Status                  | Description                                   |
|------------|-------------------------|-----------------------------------------------|
| 8          | Offline or unknown      |                                               |
| R          | Joining                 | join request received and setting the device  |
| $\odot$    | Online waiting for data | Join process successful, no data to be polled |
| $\bigcirc$ | Online, data available  | Join process successful and data available    |

Table 1: WiNSuite - Device Status

Status will only updated by pressing the refresh button at the upper right corner or if you switch between different tabs.

To avoid errors with typing of the WiHart ID of the device, wireless devices are added automatically to the network, and they appear as auto added devices. They can be edited exactly like the manually added devices.

Devices which are added with another device beneath are adapters with their subdevices.

| <b>v 🗁</b> 0008 | ٢          | RAD-WHA    | AUTO ADDED device    | 001B1EB0111ABE72 |
|-----------------|------------|------------|----------------------|------------------|
| 0801            | $\bigcirc$ | POLL_ADDR8 | AUTO ADDED subdevice | 001B1EB002690010 |

In order to see the subdevices of adapters, this process has to be triggered manually by the "Discover" Button.

|          |         | Senz      | a Wi<br>ered by | NSuite<br>E-Senza |
|----------|---------|-----------|-----------------|-------------------|
| Discover | Refresh | 🚆 english | -               | Logout            |

Do press this button whenever you feel that new subdevices have to be detected or rediscovered into the network. This process is not being started automatically.

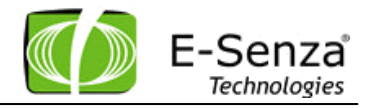

#### 2.3.1 Polling vs. Bursting

Most of the Wireless Hart devices would be preconfigured in burst mode, which means that it automatically starts sending data at a predefined rate. Therefore it would be immediately possible to see data in the data tab. Same is the case for the subdevices of the adapter.

If devices are not in burst mode it is possible to request data via the user interface and through following update rate command. Default update rate is 0, but user can set it to any value in minutes to give PV in that particular rate.

| Device Settings WHART ID 001B1EE19519324E Nickname 0009 Description AUTO ADDED device Update Rate 0  Minutes | /              | NUTO ADDED device |
|----------------------------------------------------------------------------------------------------|----------------|-------------------|
| WiHART ID 00181EE19519324E Nickname 0009 Description AUTO ADDED device Update Rate 0                         | Device Setting | 5                 |
| Nickname 0009<br>Description AUTO ADDED device<br>Update Rate 0 + Minutes                                    | WiHART ID      | 001B1EE19519324E  |
| Description AUTO ADDED device                                                                                | Nickname       | 0009              |
| Update Rate 0 Minutes                                                                                        | Description    | AUTO ADDED device |
|                                                                                                    | Update Rate    | 0 Minutes         |
| Edit Cancel                                                                                                  | Edit Ca        | ncel              |
|                                                                                                    |                |                   |

Figure 8: WiNSuite - Device Settings

It is not recommended for bursting devices to add any value in the update rate, as it would increase the traffic of the wireless network and data would come double.

## 2.3.2 Device Details

Based on the health report of each device, WiNSuite collects that data statistically and would show it in this view.

| Statis Batte        | ry History | Neighbors |  |  |
|---------------------|------------|-----------|--|--|
| Packets generated:  | 58         |           |  |  |
| Packets terminated: | 14         |           |  |  |
| DLL MIC failures:   | 0          |           |  |  |
| NWL MIC failures:   | 0          |           |  |  |
| Power Status:       | Recharging | High      |  |  |
| CRC errors:         | 0          |           |  |  |
| Missing Packets:    | 4          |           |  |  |
|                     |            |           |  |  |

Figure 9: WiNSuite - Device Statistics

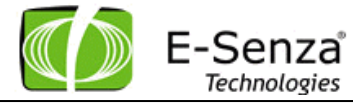

Battery history is only avilable for battery based devices. All other devices would not show any data.

| Dev | ice Details | [AUTO ADDED device] |           |    |        |
|-----|-------------|---------------------|-----------|----|--------|
| s   | tatistics   | Battery History     | Neighbors |    |        |
|     | 100         |                     |           |    |        |
|     | 80          |                     |           |    |        |
| Da  | 60          |                     |           |    |        |
| ş   | 40          |                     |           |    |        |
|     | 20          |                     |           |    |        |
|     | 0           |                     |           |    |        |
|     | 1:00        |                     |           |    |        |
|     |             |                     |           | ОК | Cancel |

Figure 10: WiNSuite - Battery History

Through the neighbour health and the wireless discovery process, the selected device would show the neighbours it has detected.

| Statistics Battery H | istory Neighbors |                 |  |
|----------------------|------------------|-----------------|--|
| HART ID              | nick             | Signal Strength |  |
| 001B1EB0111AD4C0     | 000F             | -38             |  |
| Gateway (NAP)        | 0001             | -49             |  |
| 001B1EB0111ABD8C     | 0006             | -34             |  |
| 001B1EB0111AD56C     | 0011             | -22             |  |
| 001B1EE1951ABE2F     | 0010             | -38             |  |
| -100                 |                  |                 |  |

Figure 11: WiNSuite - Neighbour List

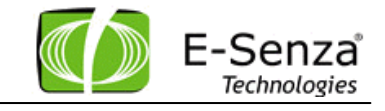

#### 2.4 Data Values

The Values tabulator shows the list of all devices, and their last primary values, if they are available.

You can also switch to a single device to show their data history as a table or graph.

| E-Senza<br>Technologies |                 |             |                             |                       |           |                        | Senza WiNSuite<br>powered by E-Senza |
|-------------------------|-----------------|-------------|-----------------------------|-----------------------|-----------|------------------------|--------------------------------------|
| 👰 Netzwerke             | 🔊 Netz          | werke       | 🚔 Geräte 🛛 🖄 Werte 🦙 🤆      | Graph 🛛 🤱 Admin 🛛 📥 N | 4odbus    | Discover               | Refresh 📕 Deutsch 🔻 Logout           |
| 🚔 Geräte                | ~               | 1           |                             |                       |           |                        |                                      |
| \land Werte             | 💼 Dater         | exportien   | an                          |                       |           |                        |                                      |
| 🔓 Datenexport           | Werteta         | belle       | Diagramm                    |                       |           |                        |                                      |
| 🔂 Diagramm anzeigen     | Wählen Si       | e ein Netzv | verk Netzwerk ID 🛛          |                       |           |                        |                                      |
|                         | Nickn           | 0n          | Long Tag                    | Beschreibung          | PV        | PV-Einheit             | PV-Zeitstempel                       |
|                         | v 🗁 0005        | ; 📀         | RAD-WHA                     | AUTO ADDED device     | 3.9853    | milliamperes           | Thu, May 3, 2012 at 13:58:53         |
|                         | 0               | 5C 📀        | WIKA 11C8                   | AUTO ADDED subdevice  | 24.3654   | Degrees Celsius        | Thu, May 3, 2012 at 14:00:02         |
|                         | ▼ 🗁 0004        | 0           | RAD-WHA                     | AUTO ADDED device     | 38.2290   | milliamperes           | Thu, May 3, 2012 at 14:00:08         |
|                         | 0               | 4C 📀        | POLL_ADDR6                  | AUTO ADDED subdevice  | 9999.9902 | Degrees Celsius        | Thu, May 3, 2012 at 13:59:11         |
|                         | <b>v 🗁</b> 0008 | : 📀         | RAD-WHA                     | AUTO ADDED device     | 3.9867    | milliamperes           | Thu, May 3, 2012 at 13:59:58         |
|                         | 0               | BC 📀        | TEMPERATURE TRANSMITTER ABB | AUTO ADDED subdevice  | NaN       | Degrees Celsius        | Thu, May 3, 2012 at 13:58:57         |
|                         | ▼ 🗁 0007        | 0           | WiHart Adapter SB350        | AUTO ADDED device     | 3.9795    | milliamperes           | Thu, May 3, 2012 at 14:00:08         |
|                         | 0               | 7C 📀        | PAUL_THE_OCTOPUS14          | AUTO ADDED subdevice  | 9999.9902 | Degrees Celsius        | Thu, May 3, 2012 at 13:59:03         |
|                         | 🛛 🗸 🔁 0004      | 0           | RAD-WHA                     | AUTO ADDED device     | 7.9538    | milliamperes           | Thu, May 3, 2012 at 13:59:43         |
|                         | <u> </u>        | AC 📀        | WIRELESS ADAPTER3           | AUTO ADDED subdevice  | 9999.9902 | Degrees Celsius        | Thu, May 3, 2012 at 13:59:51         |
|                         | 0               | AC 📀        | 263B                        | AUTO ADDED subdevice  | 393.5791  | ohms                   | Thu, May 3, 2012 at 13:58:44         |
|                         | 0000            | : 📀         | TT-155                      | AUTO ADDED device     | 20.3479   | Degrees Celsius        | Thu, May 3, 2012 at 13:57:08         |
|                         | 🔻 🗁 0008        | 0           | wha4                        | AUTO ADDED device     | 3.9827    | milliamperes           | Thu, May 3, 2012 at 13:59:22         |
|                         | D.0             | EO 📀        | PX_TX1                      | AUTO ADDED subdevice  | 9999.9902 | Degrees Celsius        | Thu, May 3, 2012 at 13:59:25         |
|                         | v 🗁 0000        | ) 📀         | RAD-WHA                     | AUTO ADDED device     | 3.9820    | milliamperes           | Thu, May 3, 2012 at 13:59:15         |
|                         | D •             | DC 📀        | 8002                        | AUTO ADDED subdevice  | 9999.9902 | Degrees Celsius        | Thu, May 3, 2012 at 13:59:18         |
|                         | 🔻 🗁 000 s       |             | RAD-WHA                     | AUTO ADDED device     | 3.9730    | milliamperes           | Thu, May 3, 2012 at 13:59:14         |
|                         | 0               | 9C 📀        | PAULS_OCTOPUS               | AUTO ADDED subdevice  | 9999.9902 | Degrees Celsius        | Thu, May 3, 2012 at 13:59:17         |
|                         | <b>V 🗁</b> 0006 |             | RAD-WHA                     | AUTO ADDED device     | 3.9821    | milliamperes           | Thu, May 3, 2012 at 13:59:32         |
|                         | 0               | 6C 📀        | POLLING ADDR 7              | AUTO ADDED subdevice  | 9999.9902 | Degrees Celsius        | Thu, May 3, 2012 at 13:59:34         |
|                         | 0003            | . 0         | PT-155                      | AUTO ADDED device     | 0.1797    | pounds per square inch | Thu, May 3, 2012 at 13:58:54         |
| r Graph                 | 🔹 🔻 🗁 0008      |             | RAD-WHA                     | AUTO ADDED device     | 21.5889   | milliamperes           | Thu, May 3, 2012 at 13:59:44         |
| 🕄 Admin                 | <u></u> 0       | вс 📀        | WIRELESS ADAPTER3           | AUTO ADDED subdevice  | 9999.9902 | Degrees Celsius        | Thu, May 3, 2012 at 13:59:47         |
| - Modbus                | 4               |             |                             |                       |           |                        |                                      |

Figure 12: WiNSuite - PV of Online Values

## 2.4.1 Data Graph

The chart view shows a graph and a data history of a specified device.

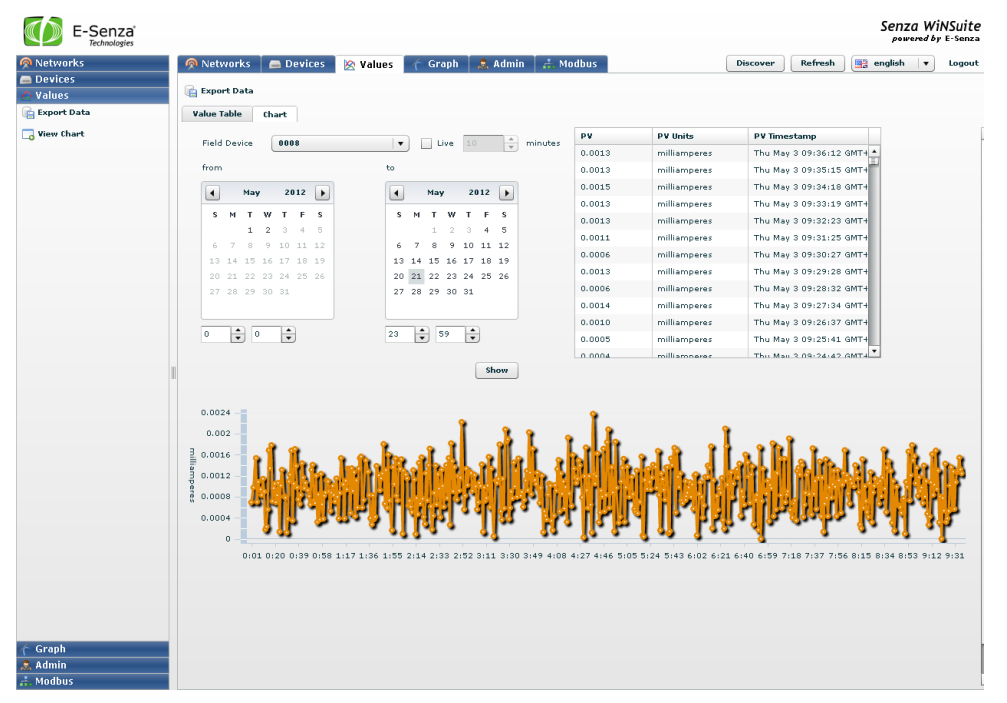

Figure 13: WiNSuite - Value Chart

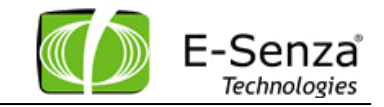

Select a device and specify the dates from when to when you want to show the data, or check the live checkbox to show the last N minutes. Where N is between 1 and 1440 (1 day). When live the live mode is selected, the view is updated automatically every 10 seconds.

Note: If you press the refresh button while the live mode is on, the view may jump to the first device in list.

#### 2.4.2 Data export

You can also export the data of the whole network as a XML file. The XML format match the following DTD

```
<?xml version="1.0" encoding="UTF-8"?>
<!ELEMENT Dataexport ( Record+ ) >
<!ELEMENT Record ( MAC, Timestamp, UnitId, Value, UnitStr, FloatValue ) >
<!ATTLIST Record id NMTOKEN #REQUIRED >
<!ELEMENT MAC ( #PCDATA ) >
<!ELEMENT Timestamp ( #PCDATA ) >
<!ELEMENT Value ( #PCDATA ) >
<!ELEMENT Value ( #PCDATA ) >
<!ELEMENT UnitStr ( #PCDATA ) >
<!ELEMENT FloatValue ( #PCDATA ) >
```

## 2.5 Graph

This view would show the routing graph of the wireless network and the connections it created via other wireless nodes. Redundant paths would build up in time and they tend to change with the radio environment.

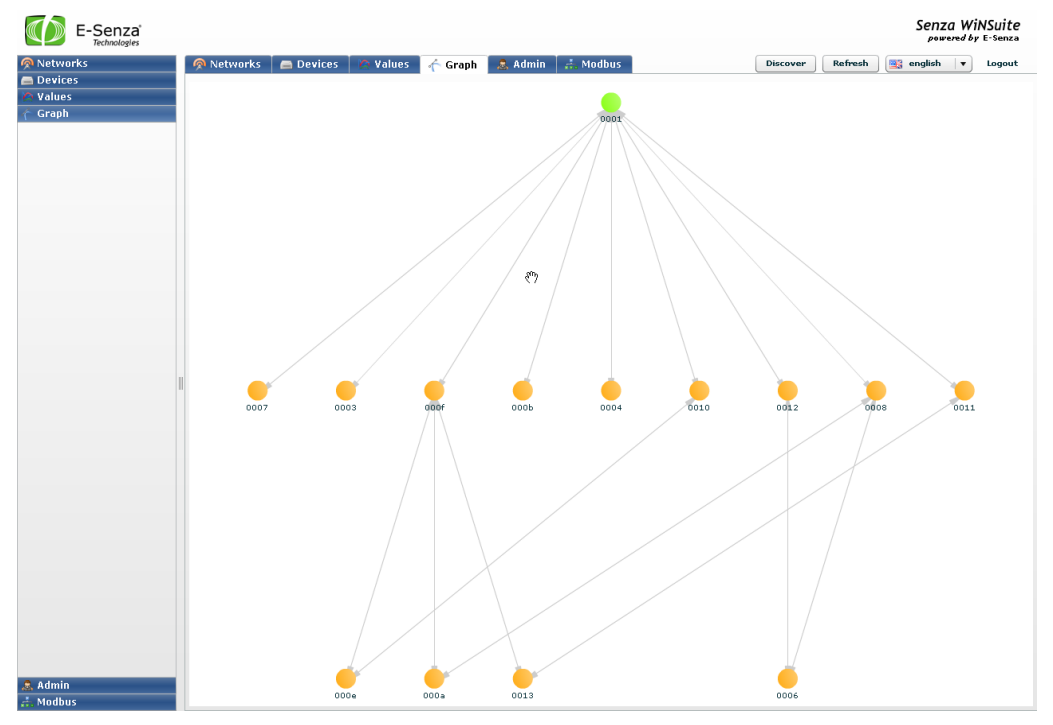

Figure 14: WiNSuite - Routing Graph

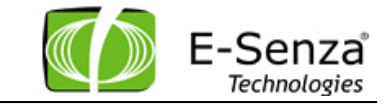

## 2.6 Login

Under the tab Admin there is a complete User Management Library where users can add users with respective roles as admin and user.

The user role has only reading options, while the admin rights can edit all the functions.

With the button Logout, the user can log out and a new user can get logged in.

| E-Senza'                               |                                                                         |                               |          |                               |                        |                 |                  |  |          |         | Senz    | z Wik<br>red by | ISuite<br>E-Senza |
|----------------------------------------|-------------------------------------------------------------------------|-------------------------------|----------|-------------------------------|------------------------|-----------------|------------------|--|----------|---------|---------|-----------------|-------------------|
| 👰 Networks                             | Networks                                                                | Devices                       | O Va     | alues                         | e Graph                | Admin           | d. Modbus        |  | Discover | Refresh | english | v               | Logout            |
| Devices     Values     Graph     Admin | <ul> <li>TCP Server</li> <li>UDP Server</li> <li>Add User   </li> </ul> | 5002<br>5048<br>Edit User   2 | Delete U | )<br>)<br>Jser                |                        |                 |                  |  |          |         |         |                 |                   |
|                                        | lisemanne                                                               |                               |          |                               |                        | Last Login      |                  |  | Admin    |         |         |                 |                   |
|                                        | demo                                                                    |                               |          |                               |                        | Thu May 3 10:54 | 150 GMT+0200 201 |  |          |         | 0       |                 |                   |
|                                        | admin                                                                   |                               |          |                               |                        | Thu May 3 10:54 | 150 GMT+0200 201 |  |          |         | ă       |                 |                   |
|                                        |                                                                         |                               |          |                               |                        |                 |                  |  |          |         |         |                 |                   |
|                                        |                                                                         |                               |          | EDIT US                       | ER                     |                 |                  |  |          |         |         |                 |                   |
|                                        |                                                                         |                               |          | Usernar<br>Passwor<br>Confirm | me<br>rd<br>1 Password | admin           |                  |  |          |         |         |                 |                   |
|                                        |                                                                         |                               |          | Admin F                       | Rights                 | el              |                  |  |          |         |         |                 |                   |
|                                        |                                                                         |                               |          |                               |                        |                 |                  |  |          |         |         |                 |                   |
|                                        |                                                                         |                               |          |                               |                        |                 |                  |  |          |         |         |                 |                   |
|                                        |                                                                         |                               |          |                               |                        |                 |                  |  |          |         |         |                 |                   |
|                                        |                                                                         |                               |          |                               |                        |                 |                  |  |          |         |         |                 |                   |
|                                        |                                                                         |                               |          |                               |                        |                 |                  |  |          |         |         |                 |                   |
|                                        |                                                                         |                               |          |                               |                        |                 |                  |  |          |         |         |                 |                   |
|                                        |                                                                         |                               |          |                               |                        |                 |                  |  |          |         |         |                 |                   |
|                                        |                                                                         |                               |          |                               |                        |                 |                  |  |          |         |         |                 |                   |
|                                        |                                                                         |                               |          |                               |                        |                 |                  |  |          |         |         |                 |                   |
|                                        |                                                                         |                               |          |                               |                        |                 |                  |  |          |         |         |                 |                   |
| an Modbus                              |                                                                         |                               |          |                               |                        |                 |                  |  |          |         |         |                 |                   |

## 2.7 Changing language

The WiNSuite comes in two languages: English and German.

User can change between the two of them.

## 3. Modbus Interface

The WiHart Gate supports a Modbus communication channel. The WiNSuite has an UI interface where user can configure all required settings for connecting their Modbus client to the gateway.

V2.7

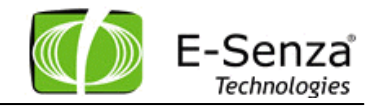

# 3.1 Info Panel

The Info Panel contains some information like:

- Vendor Name
- Product Code
- Vendor Url
- Product Name
- Model Name
- Status Register

| E-Senza<br>Technologies | a"<br>s |                 |                            |                       |          |          |         | Senz    | a WiNSuite<br>ared by E-Senza |
|-------------------------|---------|-----------------|----------------------------|-----------------------|----------|----------|---------|---------|-------------------------------|
| Networks                |         | Networks        | 🚍 Devices 🛛 🏷 Value:       | s 🛛 🏫 Graph 🗍 🙇 Admin | 📩 Modbus | Discover | Refresh | english |                               |
| 🚍 Devices               |         |                 |                            |                       |          |          |         |         |                               |
| 🔿 Values                |         | 🕕 Info 🎲 Co     | nfig 🥢 Register Map        | Register              |          |          |         |         |                               |
| 🎓 Graph                 |         | Man day Mana    | D. Okohl Cabaltaneeska One | ku.                   |          |          |         |         |                               |
| admin 📃                 |         | Vendor Hame     |                            | D'A                   |          |          |         |         |                               |
| 🐜 Modbus                |         | Type            | 9715                       |                       |          |          |         |         |                               |
| 🕕 Info                  |         | Vendor UBL      | www.stabl.de               |                       |          |          |         |         |                               |
| 🎲 Config                |         |                 |                            |                       |          |          |         |         |                               |
| 📝 Register Map          |         | Product Name    |                            |                       |          |          |         |         |                               |
| Register                |         | Device          | WirelessHart Gatevay       |                       |          |          |         |         |                               |
|                         |         |                 |                            |                       |          |          |         |         |                               |
|                         |         | Status Register |                            | over on.              |          |          |         |         |                               |
|                         |         |                 |                            |                       |          |          |         |         |                               |
|                         |         |                 | Refresh                    |                       |          |          |         |         |                               |
|                         |         |                 |                            | ,<br>                 |          |          |         |         |                               |
|                         |         |                 |                            |                       |          |          |         |         |                               |
|                         |         |                 |                            |                       |          |          |         |         |                               |
|                         |         | L               |                            |                       |          |          |         |         |                               |
|                         | 1       |                 |                            |                       |          |          |         |         |                               |
|                         |         |                 |                            |                       |          |          |         |         |                               |
|                         |         |                 |                            |                       |          |          |         |         |                               |
|                         |         |                 |                            |                       |          |          |         |         |                               |
|                         |         |                 |                            |                       |          |          |         |         |                               |
|                         |         |                 |                            |                       |          |          |         |         |                               |
|                         |         |                 |                            |                       |          |          |         |         |                               |
|                         |         |                 |                            |                       |          |          |         |         |                               |
|                         |         |                 |                            |                       |          |          |         |         |                               |
|                         |         |                 |                            |                       |          |          |         |         |                               |
|                         |         |                 |                            |                       |          |          |         |         |                               |
|                         |         |                 |                            |                       |          |          |         |         |                               |
|                         |         |                 |                            |                       |          |          |         |         |                               |
|                         |         |                 |                            |                       |          |          |         |         |                               |
|                         |         |                 |                            |                       |          |          |         |         |                               |
|                         |         |                 |                            |                       |          |          |         |         |                               |
|                         |         |                 |                            |                       |          |          |         |         |                               |
|                         |         |                 |                            |                       |          |          |         |         |                               |

The Status register is the status register of the gateway and can be updated by pressing Refresh Button.

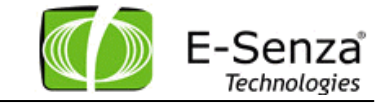

# 3.2 Config Panel

The Config Panel contains configuration parameters for the Modbus interface like:

| E-Senza      | a' |         |                |                 |        |          |         |          |         |           | Senz    | WiN | Suite<br>Senza |
|--------------|----|---------|----------------|-----------------|--------|----------|---------|----------|---------|-----------|---------|-----|----------------|
| 🔊 Networks   |    | 👰 Netwo | orks 🛛 🚍 D     | evices 📝        | Values | 🔶 Graph  | 🧟 Admin | 🚠 Modbus | Discove | r Refresh | english | •   | Logout         |
| 🚍 Devices    |    |         |                |                 |        |          | )       |          |         |           |         |     |                |
| 🖉 Values     |    | Info    | 🔅 Config       | Regist          | er Map | Register |         |          |         |           |         |     |                |
| 🎓 Graph      | 10 |         |                | TOD Dot         | F00    |          |         |          |         |           |         |     |                |
| 🙇 Admin      |    |         |                | TCP Port        | 502    |          |         |          |         |           |         |     |                |
| 🚑 Modbus     |    | Holding | register timeo | ut (n*100ms)    | 0      |          |         |          |         |           |         |     |                |
| 🕕 Info       |    |         |                |                 |        |          |         |          |         |           |         |     |                |
| 🙈 Config     |    |         | DCS Timeo      | ut (n*100ms)    | 200    |          |         |          |         |           |         |     |                |
|              |    |         |                | Error Value     | FFFF   | 1        |         |          |         |           |         |     |                |
| Register Map |    |         |                |                 |        | -        |         |          |         |           |         |     |                |
| Register     |    |         | Err            | or Value Float  | 7FA000 | 00       |         |          |         |           |         |     |                |
|              |    |         |                | Error Value Bit | 1      |          |         |          |         |           |         |     |                |
|              |    |         |                |                 |        |          |         |          |         |           |         |     |                |
|              |    |         | Co             | onnection Lost  | 10     |          |         |          |         |           |         |     |                |
|              |    |         |                |                 |        |          |         |          |         |           |         |     |                |
|              |    |         |                |                 |        |          |         |          |         |           |         |     |                |
|              |    |         |                |                 |        |          |         |          |         |           |         |     |                |
|              |    |         |                |                 |        | . )      |         |          |         |           |         |     |                |
|              |    |         | Apply          | <u> </u>        | Lance  | 21       |         |          |         |           |         |     |                |
|              |    |         |                |                 |        |          |         |          |         |           |         |     |                |
|              |    |         |                |                 |        |          |         |          |         |           |         |     |                |
|              |    |         |                |                 |        |          |         |          |         |           |         |     |                |
|              |    |         |                |                 |        |          |         |          |         |           |         |     |                |
|              |    |         |                |                 |        |          |         |          |         |           |         |     |                |
|              |    |         |                |                 |        |          |         |          |         |           |         |     |                |
|              |    |         |                |                 |        |          |         |          |         |           |         |     |                |
|              |    |         |                |                 |        |          |         |          |         |           |         |     |                |
|              |    |         |                |                 |        |          |         |          |         |           |         |     |                |
|              |    |         |                |                 |        |          |         |          |         |           |         |     |                |
|              |    |         |                |                 |        |          |         |          |         |           |         |     |                |
|              |    |         |                |                 |        |          |         |          |         |           |         |     |                |
|              |    |         |                |                 |        |          |         |          |         |           |         |     |                |
|              |    |         |                |                 |        |          |         |          |         |           |         |     |                |
|              |    |         |                |                 |        |          |         |          |         |           |         |     |                |
|              |    |         |                |                 |        |          |         |          |         |           |         |     |                |
|              |    |         |                |                 |        |          |         |          |         |           |         |     |                |
|              |    |         |                |                 |        |          |         |          |         |           |         |     |                |
|              |    |         |                |                 |        |          |         |          |         |           |         |     |                |
|              |    |         |                |                 |        |          |         |          |         |           |         |     |                |

- > TCP Port
  - $\circ~$  This is the TCP Port of the Modbus connection. It can be changed by the user to some other value
- Holding Timeout
  - This value is the Holding Register Timeout represented here in 100 ms. If user sets it to 0, the holding register would never timeout, otherwise they would time out after the elapsed time in this register and all affected holding registers would be set to Error Value
- DCS Timeout
  - This value is the DCS Timeout represented here in 100ms. If use sets it to some value, if no communication happens on the DCS side, then the DCS connection would be interrupted.
- > Error Value
  - This value is the error value of a holding data register so that user knows when the value in register is not correct. User can change it to desired value.

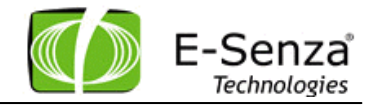

- Error Value Float
  - This value is the error value of a holding status register for analog devices so that user knows when the value in register is not correct. User can change it to desired value.
- > Error Value Bit
  - $\circ~$  This value is the error value of a holding status register for Digital devices so that user knows when the value in register is not correct. User can change it to desired value.
- Connection Lost
  - $\circ$   $\,$  This value is a counter after how many lost messages the Modbus should consider a device as not connected anymore

All changes become active and are communicated to the gateway only after pressing the Apply button.

## 3.3 Register Map Panel

The Register Map Panel contains the mapping configuration of devices for specific Modbus registers.

You can configure your registered devices in the mapping table as the user desires.

| E-Senza<br>Technologies |   |        |                   |         |        |          |         |          |          |         | Senzo     | a WiN | ISuite<br>E-Senza |
|-------------------------|---|--------|-------------------|---------|--------|----------|---------|----------|----------|---------|-----------|-------|-------------------|
| 👰 Networks              | 6 | Netwo  | orks 🛛 🚍 Device   | s 🏹     | Values | 🔶 Graph  | 🚨 Admin | 🚠 Modbus | Discover | Refresh | 📑 english | -     | Logout            |
| 🚔 Devices               |   |        | ,,                |         |        | _        |         |          |          |         |           |       |                   |
| 🖄 Values                |   | 🕕 Info | 🌼 Config 📝        | Registe | r Map  | Register |         |          |          |         |           |       |                   |
| 🔶 Graph                 |   | Applu  | Euneut Ter        | mont    | Pecet  | Defrech  |         |          |          |         |           |       |                   |
| 🚴 Admin                 |   | Abbiy  | Export            | ipore   | Reset  | Kerresit |         |          |          |         |           |       |                   |
| 📩 Modbus                |   | No     | Hawt TD           |         |        |          |         |          |          |         |           |       |                   |
| (1) Info                |   | 1      | narcib            |         |        |          |         |          |          |         |           |       |                   |
| - Canfin                |   | -      | 0018158011148897  |         |        |          |         |          |          |         |           |       |                   |
| age coming              |   | 2      | 00101000111400405 | ,       | _      |          |         |          |          |         |           |       |                   |
| 🛃 Register Map          |   | 3<br>4 | 0010100011140444  |         |        |          |         |          |          |         |           |       |                   |
| Register                |   | 4      | OUTBIEBUIITAD4D   | •       |        |          |         |          |          |         |           |       |                   |
|                         |   | 5      |                   |         |        |          |         |          |          |         |           |       |                   |
|                         |   | 6      | 001B1EB011195684  |         | - 11   |          |         |          |          |         |           |       |                   |
|                         |   | 7      |                   |         | - 11   |          |         |          |          |         |           |       |                   |
|                         |   | 8      | 001B1EB0111ABE72  |         | - 11   |          |         |          |          |         |           |       |                   |
|                         |   | 9      |                   |         | - 11   |          |         |          |          |         |           |       |                   |
|                         |   | 10     |                   |         | - 11   |          |         |          |          |         |           |       |                   |
|                         |   | 11     |                   |         | - 11   |          |         |          |          |         |           |       |                   |
|                         |   | 12     |                   |         | - 11   |          |         |          |          |         |           |       |                   |
|                         |   | 13     |                   |         | - 11   |          |         |          |          |         |           |       |                   |
|                         |   | 14     |                   |         | - 11   |          |         |          |          |         |           |       |                   |
|                         |   | 15     |                   |         | - 11   |          |         |          |          |         |           |       |                   |
|                         |   | 16     |                   |         |        |          |         |          |          |         |           |       |                   |
|                         |   | 17     |                   |         | - 11   |          |         |          |          |         |           |       |                   |
|                         |   | 18     |                   |         |        |          |         |          |          |         |           |       |                   |
|                         |   | 19     |                   |         | - 11   |          |         |          |          |         |           |       |                   |
|                         |   | 20     |                   |         |        |          |         |          |          |         |           |       |                   |
|                         |   | 21     |                   |         | - 11   |          |         |          |          |         |           |       |                   |
|                         |   | 22     |                   |         |        |          |         |          |          |         |           |       |                   |
|                         |   | 23     |                   |         |        |          |         |          |          |         |           |       |                   |
|                         |   | 24     |                   |         |        |          |         |          |          |         |           |       |                   |
|                         |   | 25     |                   |         |        |          |         |          |          |         |           |       |                   |
|                         |   | 26     |                   |         |        |          |         |          |          |         |           |       |                   |
|                         |   | 27     |                   |         |        |          |         |          |          |         |           |       |                   |
|                         |   | 28     |                   |         |        |          |         |          |          |         |           |       |                   |
|                         |   | 29     |                   |         |        |          |         |          |          |         |           |       |                   |
|                         |   | 30     |                   |         |        |          |         |          |          |         |           |       |                   |
|                         |   | 31     |                   |         |        |          |         |          |          |         |           |       |                   |
|                         |   |        |                   |         |        |          |         |          |          |         |           |       |                   |

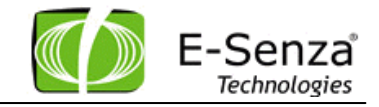

Following buttons are available:

- > Apply
  - $\circ$   $\,$  With this user changes are communicated to the gateway and the new mapping table becomes active
- > Export
  - $\circ$   $\;$  With this button you can export your configuration to a separate file
- > Import
  - $\circ$  With this button you can import your configuration from a separate file
- > Reset
  - Resets the configuration to all empty registers
- > Refresh
  - $\circ$   $\;$  Loads the mapping configuration from the Modbus gateway again

## 3.4 Register Panel

The register panel shows the last complete data in all the registers. By request dump you can request the latest register structure from the Modbus gateway.

| E-Senza<br>Technologies |           |                 |                    |               |          |          |         | Senza     | WiN:<br>red by E | Suite<br>- Senza |
|-------------------------|-----------|-----------------|--------------------|---------------|----------|----------|---------|-----------|------------------|------------------|
| 👰 Networks              | 🔗 Network | s 🛛 🚍 Devices   | 🛛 🏠 Values 🛛 🏠 Gr  | aph 🛛 🤱 Admin | 🚠 Modbus | Discover | Refresh | 📑 english | <b>•</b>         | Logout           |
| 🚔 Devices               |           |                 |                    |               |          |          |         |           |                  |                  |
| 🍋 Values                | () Into   | ुः Config 🛛 📝 R | egister Map Regist | er            |          |          |         |           |                  |                  |
| 🏫 Graph                 | Request D | ump             |                    |               |          |          |         |           |                  |                  |
| admin 急                 |           |                 |                    |               |          |          |         |           |                  |                  |
| 📩 Modbus                | Register  | Value           | Value (Hex)        | <u>.</u>      |          |          |         |           |                  |                  |
| 🕕 Info                  | 0         | 0               | 0000               |               |          |          |         |           |                  |                  |
| 🎲 Config                | 1         | 0               | 0000               |               |          |          |         |           |                  |                  |
| Register Man            | 2         | 0               | 0000               |               |          |          |         |           |                  |                  |
|                         | 3         | 0               | 0000               |               |          |          |         |           |                  |                  |
| Register                | 4         | 0               | 0000               |               |          |          |         |           |                  |                  |
|                         | 5         | 0               | 0000               |               |          |          |         |           |                  |                  |
|                         | 6         | 0               | 0000               |               |          |          |         |           |                  |                  |
|                         | 7         | 0               | 0000               |               |          |          |         |           |                  |                  |
|                         | 8         | 0               | 0000               |               |          |          |         |           |                  |                  |
|                         | 9         | 5               | 0005               |               |          |          |         |           |                  |                  |
|                         | 10        | 65535           | ffff               |               |          |          |         |           |                  |                  |
|                         | 11        | 65535           | ffff               |               |          |          |         |           |                  |                  |
|                         | 12        | 65535           | ffff               |               |          |          |         |           |                  |                  |
|                         | 13        | 65535           | ffff               |               |          |          |         |           |                  |                  |
|                         | 14        | 65535           | ffff               |               |          |          |         |           |                  |                  |
|                         | 15        | 65535           | ffff               |               |          |          |         |           |                  |                  |
|                         | 16        | 65535           | ffff               |               |          |          |         |           |                  |                  |
|                         | 17        | 65535           | ffff               |               |          |          |         |           |                  |                  |
|                         | 18        | 65535           | ffff               |               |          |          |         |           |                  |                  |
|                         | 19        | 65535           | ffff               |               |          |          |         |           |                  |                  |
|                         | 20        | 65535           | ffff               |               |          |          |         |           |                  |                  |
|                         | 21        | 65535           | ffff               |               |          |          |         |           |                  |                  |
|                         | 22        | 65535           | ffff               |               |          |          |         |           |                  |                  |
|                         | 23        | 65535           | ffff               |               |          |          |         |           |                  |                  |
|                         | 24        | 65535           | ffff               |               |          |          |         |           |                  |                  |
|                         | 25        | 65535           | ffff               |               |          |          |         |           |                  |                  |
|                         | 26        | 65535           | ffff               |               |          |          |         |           |                  |                  |
|                         | 27        | 65535           | ffff               |               |          |          |         |           |                  |                  |
|                         | 28        | 65535           | ffff               |               |          |          |         |           |                  |                  |
|                         | 29        | 65535           | ffff               |               |          |          |         |           |                  |                  |
|                         | -20       | 25505           |                    | •<br>•        |          |          |         |           |                  |                  |

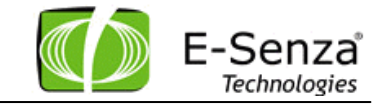

#### 3.4.1 Register Structure

The Register structure of the Modbus master is fixed, no optimization required. The registers are split into different segments. The segments are organized as followed:

| Register | Content                   | Size (registers) | Comment                   |
|----------|---------------------------|------------------|---------------------------|
| 0        | Reserved                  | 9                |                           |
| 9        | Status register           | 1                | Gateway status            |
| 10       | Status register           | 500              | Signal status             |
| 510      | Reserved                  | 90               |                           |
| 600      | Segment 1 - 250 x 1 Float | 500              | Mapping for 1. Variable   |
| 1100     | Segment 2 - 250 x 4 Float | 2000             | Mapping for 4. Variables  |
| 3100     | Segment 3 - 250 x 8 Float | 4000             | Mapping for 8. Variables  |
| 7100     | Segment 4 - 250 x 1 Float | 500              | Mapping for Analog Output |
| 7600     | Segment 5 - 250 x 2 bytes | 250              | Mapping for Binary input  |
| 7850     | Segment 6 - 250 x 2 bytes | 250              | Mapping for Binary ouput  |

This means that the Primary Variable is 3 times noted down in the registers for an Analog Input.

| Segment 1 | 600+(i-1)*2   |
|-----------|---------------|
| Segment 2 | 1100+(i-1)*8  |
| Segment 3 | 3100+(i-1)*16 |
| Segment 4 | 7100+(i-1)*2  |
| Segment 5 | 7600+(i-1)    |
| Segment 6 | 7850+(i-1)    |
|           |               |

i is the ID of the device (1 to 250)

Access to addresses below 9 or higher than 8099 are not allowed and are answered with error code 0x02 (Illegal Data Address)

All reserved bits are set to 0. Not to ErrorValue.

#### 3.4.1.1 Status Register Gateway

The Gateway status is specified in register 9.

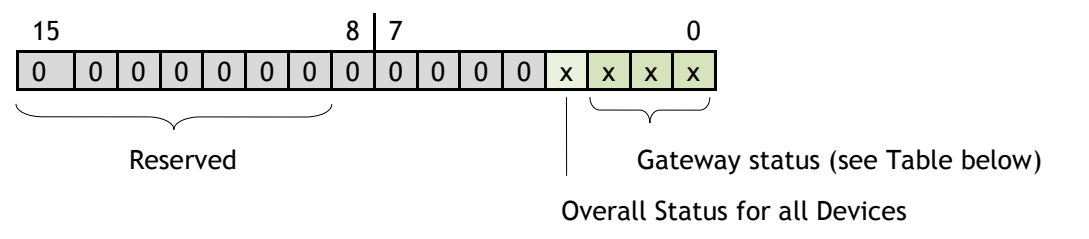

V2.7

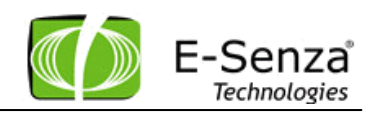

| 0 (000) | Reserved                                                   |
|---------|------------------------------------------------------------|
| 1 (001) | Hardware error if NAP is not accessible                    |
| 2 (010) | Data Exchange                                              |
| 3 (011) | No Data Exchange<br>(after Power On without configuration) |
| 4 (100) | configuration or parameter error                           |
| 5 (101) | No Data Exchange (after power on)                          |
| 6 (110) | Loss of connection between GW and NM                       |

#### 3.4.1.2 Signal Status

Each wireless device, WiHART Field Device or WiHART Adapter, has two register for indicate the signal status for all variables. For each of the possible 8 values of a device are 4 bits specified. The 4 bits defines 5 states

| Bit 3             | Bit 2 | Bit 1 | Bit 0 | Description          |
|-------------------|-------|-------|-------|----------------------|
| 0                 | 0     | 0     | 0     | no Warning           |
| 1                 | 0     | 0     | 0     | Maintains required   |
| 0                 | 1     | 0     | 0     | Out of specification |
| 1                 | 1     | 0     | 0     | Check function       |
| 1                 | 1     | 1     | 1     | Failure              |
| Any other bit set |       |       |       | Not in use           |

The signal status of the first device is specified at register 10.

Status of any device(i) can be found at register 10+(i-1)\*2 and followed one.

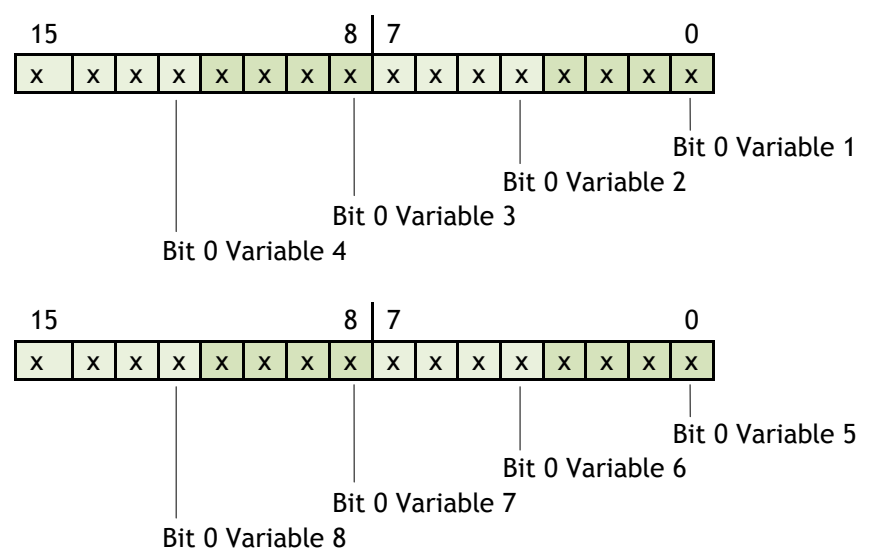

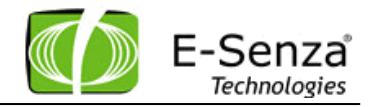

Status changes are triggered by the following events and reflected in the specific status bit.

| Event                                      | Status bit                                 | Limit                           |
|--------------------------------------------|--------------------------------------------|---------------------------------|
| Battery status low                         | Maintenance required                       | < 30 days                       |
| Sign in failed                             | Failure                                    | 3 -retries on Application layer |
| Burst mode mismatch                        | Failure                                    |                                 |
| No Communication between end device and GW | Failure                                    | n missing burst messages        |
| Loss of connection between NM and GW       | Maintenance required for all signal states | Tbd.                            |
| Loss of connection between GW and DCS      | Failure (just for initialization)          |                                 |
| Device in Join process                     | out of specification                       |                                 |

## 3.4.1.3 Digital Input / Output

The Registers for Digital in- and outputs is split into status and signal byte. The low byte contains the signals of all 8 channels, and the high byte contains the associated stats.

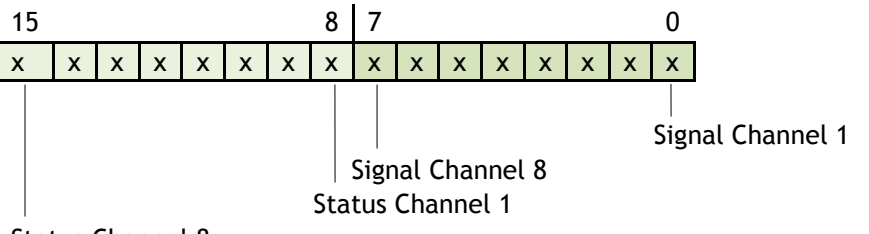

Status Channel 8

Signal is the written or read value from the FieldDevice Status1 indicates no error

0 indicates a communication error, shorted or broken sensor The status bit is logical and for the Signal status register.

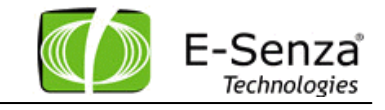

## 3.5 Modbus Functions

The Modbus functions which are supported are:

| Modbus Fund | ction                              | Gateway functionality          |
|-------------|------------------------------------|--------------------------------|
| 03 (0x03)   | Read Holding Registers             | Output Register read 1register |
| 06 (0x06)   | Write Single Register              | Write 1 register               |
| 08 (0x08)   | Diagnostics                        | Connection test                |
|             | Subfunction 0x00                   |                                |
|             | Return-Query Data                  |                                |
| 16 (0x10)   | Write Multiple Registers           | Write Register                 |
| 43 (0x2B)   | Read Device Identification         | Read device information        |
|             | Read Device ID code = 01 / 02 / 04 |                                |

# 4. HART Server

The Gateway is accessible over the HCF HART Server version 3.1.0 as a TCP client.

To add a Gateway from the HART Server please follow these steps

Step 1: Right Click on the HARTServer and select 'Add Network'

| 👭 Unbenannt.hoc - HART Server                               |            |               |             |                | <u>_     ×</u> |
|-------------------------------------------------------------|------------|---------------|-------------|----------------|----------------|
| File View Help                                              |            |               |             |                |                |
| D 🛎 🖬 🎒 💡                                                   |            |               |             |                |                |
| Add Network<br>Expand<br>Collapse<br>Lockdown<br>Properties | Name       |               |             |                |                |
| 🕐 Ready                                                     | Clients: 0 | IO Systems: 0 | Adapters: 0 | Instruments: 0 | 04:39 PM       |

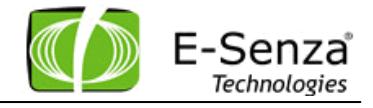

Step 2: In the Add Network pop-up menu select the Network type as TCP/UDP

| Add Network                               |                                          |     | × |
|-------------------------------------------|------------------------------------------|-----|---|
| Connected                                 | T o:                                     |     |   |
| Serve                                     | r: HARTServer                            | ŧ.t |   |
| Network—                                  |                                          |     |   |
| Type:                                     | Serial Port RS-485                       | •   |   |
| he la la la la la la la la la la la la la | Serial Port RS-485<br>Single Serial Port |     |   |
|                                           |                                          |     |   |

Step 3: Give an appropriate name for the Network and maintain the default DR Retries values

| Network Properties                                                 | X    |
|--------------------------------------------------------------------|------|
| Network<br>Type: TCP/UDP<br>Name: E-Senza GW                       | ŧł   |
| DR Retries<br>Number of Retries: 10<br>Retry Delay Base (ms): 1000 |      |
| OK Cancel H                                                        | lelp |

Step 4: Right Click on the Network 'E-Senza GW 1' and select the option Add IO System

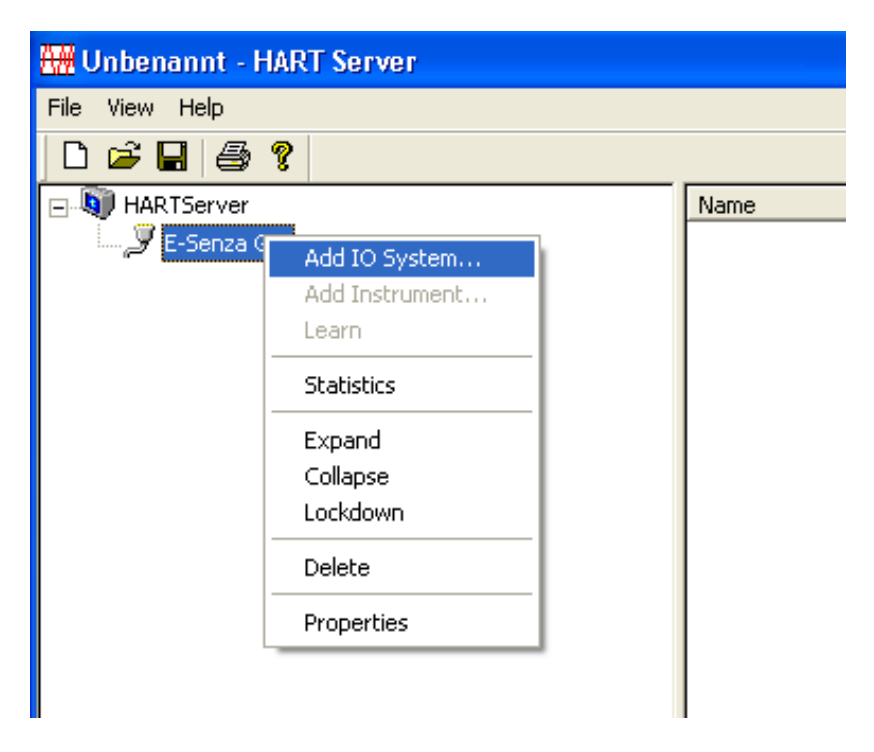

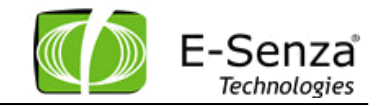

Step 5: Enter the IO System properties as shown in the next figure. The IP Address of the Gateway can be obtained from the WiNSuite User Interface (see Figure 6: WiNSuite - Ethernet Settings).

The Port should always be '4567' and the polling address is always '3'. The protocol should be 'TCP'. Now left click on 'Add'.

| Add Device 🔀                         |
|--------------------------------------|
| Connected To:<br>Network: E-Senza GW |
| Properties                           |
| IP Address: 192 . 168 . 0 . 24       |
| Port: 4567                           |
| Poll Address: 3                      |
| Protocol<br>C UDP © TCP              |
| Add Close Help                       |

Step 6: The following progress bar will briefly appear on the screen.

| Processing HART Commands |  |  |  |  |
|--------------------------|--|--|--|--|
| 60%                      |  |  |  |  |
|                          |  |  |  |  |
|                          |  |  |  |  |
|                          |  |  |  |  |
|                          |  |  |  |  |
| [Cancel]                 |  |  |  |  |

Once it is completed i.e. it reaches 100%, the following screen will appear. From this screen, you can verify the Tag name, descriptor and message settings of the Gateway. If you have no field devices connected to your network you will see that the number of instruments detected will appear as '0'. In this example there are '2' field devices detected. Left Click on 'OK' to continue.

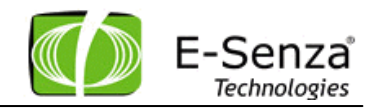

| IO System Prope    | rties                               |               | × |
|--------------------|-------------------------------------|---------------|---|
| – IO System Identi | fication                            |               |   |
| Tag Name:          | SGH350                              |               |   |
| Descriptor:        | SGH350                              | <b>•••</b>    |   |
| Message:           | SGH350                              |               |   |
| Manufacturer:      | E Senza Technologies                |               |   |
| Model:             | SGH350                              | <u>F</u> lush |   |
| ID:                | 3                                   |               |   |
| Hevs:              | 7,1,4,0                             |               |   |
| Operation          |                                     |               |   |
| Master Mode:       | Secondary                           | 7             |   |
| Retries:           | 3                                   |               |   |
| - Statistics       |                                     |               |   |
|                    | Maximum Number of IO Cards: 1       |               |   |
| Maximum N          | umber of Channels per IO Card: 1    |               |   |
| Maximum Nun        | nber of Instruments per Channel: 50 |               |   |
| N                  | lumber of Instruments Detected: 2   |               |   |
|                    | Unreachable Device: 0               |               |   |
|                    | OK Cancel <u>H</u> elp              |               |   |

Step 7: At the main screen now right click on SGH350 and select the 'Learn' Option to add the detected instruments to the Network. This operation may take a few minutes to execute, so please be patient.

| 🗰 Unbenannt - HART Server |              |  |      |  |  |
|---------------------------|--------------|--|------|--|--|
| File View Help            |              |  |      |  |  |
| 🗅 🖻 🖬 🎒 🕯                 | 8            |  |      |  |  |
| 🖃 🔊 HARTServer            |              |  | Name |  |  |
| 🚊 🖉 E-Senza GV            | V            |  |      |  |  |
| SGH35                     | Add I/O Card |  |      |  |  |
|                           | Learn        |  |      |  |  |
|                           | Data         |  |      |  |  |
|                           | Expand       |  |      |  |  |
|                           | Collapse     |  |      |  |  |
|                           | Lockdown     |  |      |  |  |
|                           | Delete       |  |      |  |  |
|                           | Properties   |  |      |  |  |
|                           |              |  |      |  |  |
|                           |              |  |      |  |  |

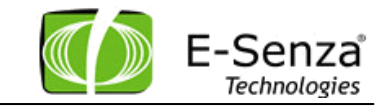

After the 'Learn' is complete, the Network may look like this:

| 🕂 Unbenannt - HART Server |            |            |            |               |             |                |          |
|---------------------------|------------|------------|------------|---------------|-------------|----------------|----------|
| =ile View Help            |            |            |            |               |             |                |          |
|                           |            |            |            |               |             |                |          |
| - D HARTServer            | Name       | Address    | Type       | Status        |             |                |          |
| E-Senza GW                | M RAD-WHA  | B011195684 | Unknown    | Ok            |             |                |          |
| н. <b>—</b> SGH350        | M RAD-WHA2 | B0111ABD8C | Unknown    | Ok            |             |                |          |
| IOCard 002                | M RAD-WHA3 | B0111ABE26 | Unknown    | Ok            |             |                |          |
|                           | M RAD-WHA4 | B0111ABE72 | Unknown    | Ok            |             |                |          |
| C RAD-WHA                 | M RAD-WHAS | B0111AD183 | Unknown    | Ok            |             |                |          |
| d RAD-WHA2                | M RAD-WHA6 | B0111AD32C | Unknown    | Ok            |             |                |          |
| d RAD-WHA3                | M RAD-WHA7 | B0111AD4A7 | Unknown    | Ok            |             |                |          |
| d RAD-WHA4                | nad-whas   | B0111AD4C0 | Unknown    | Ok            |             |                |          |
| d RAD-WHA5                |            |            |            |               |             |                |          |
| d RAD-WHA6                |            |            |            |               |             |                |          |
| d RAD-WHA7                |            |            |            |               |             |                |          |
| d RAD-WHA8                |            |            |            |               |             |                |          |
|                           |            |            |            |               |             |                |          |
|                           |            |            |            |               |             |                |          |
|                           |            |            |            |               |             |                |          |
|                           |            |            |            |               |             |                |          |
|                           |            |            |            |               |             |                |          |
|                           |            |            |            |               |             |                |          |
|                           |            |            |            |               |             |                |          |
|                           |            |            |            |               |             |                |          |
|                           |            |            |            |               |             |                |          |
|                           |            |            |            |               |             |                |          |
|                           |            |            |            |               |             |                |          |
|                           |            |            |            |               |             |                |          |
|                           |            |            |            |               |             |                |          |
|                           |            |            |            |               |             |                |          |
|                           |            |            |            |               |             |                |          |
|                           |            |            |            |               |             |                |          |
| Ready                     | 1          |            | Clients: 0 | IO Systems: 1 | Adapters: 8 | Instruments: 0 | 11:36 AL |
| <b>•</b> ······,          |            |            | 20010310   | 111,110,101   |             | 1              |          |

Field Devices will be available under the first IO Card/Channel under the Gateway as shown below:

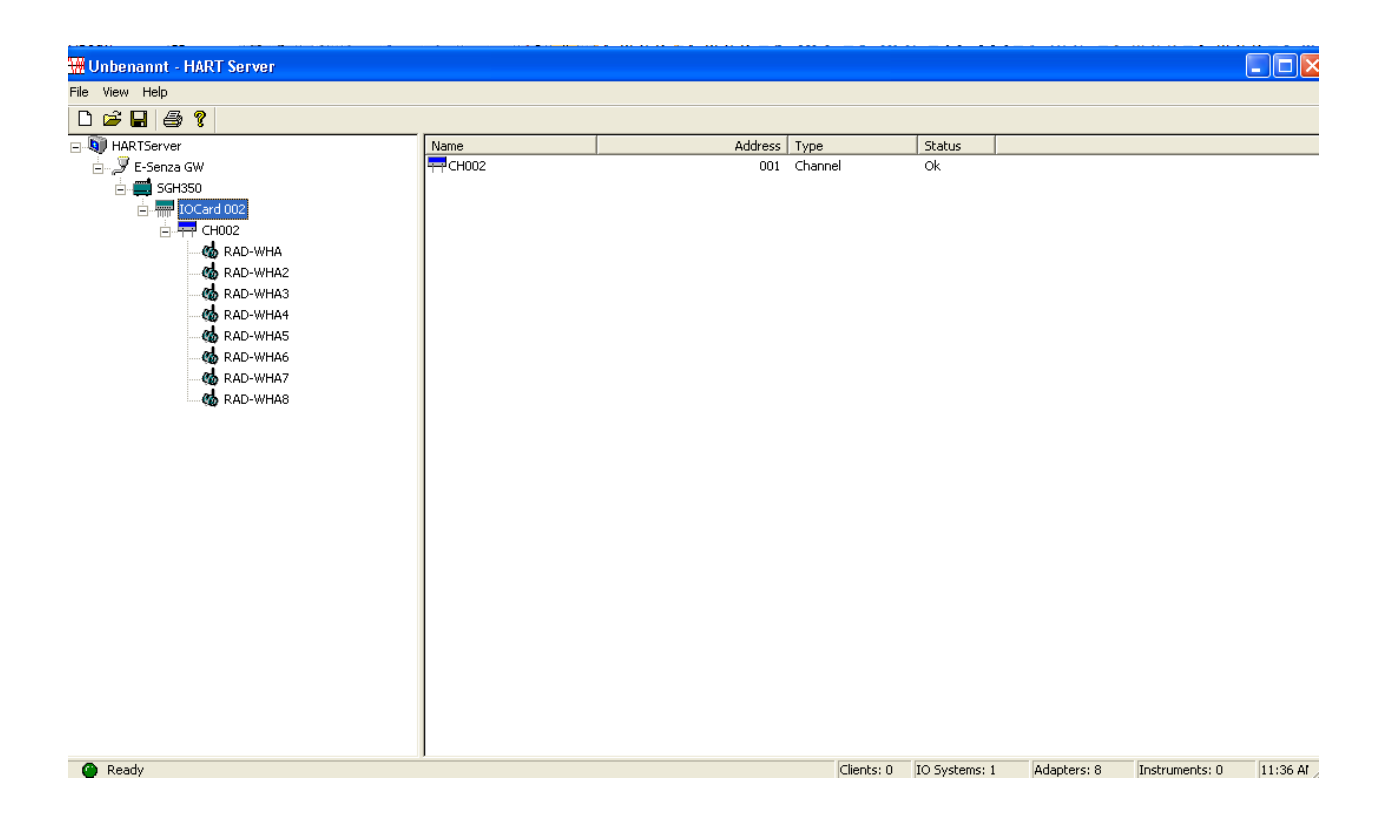

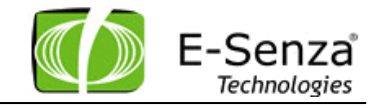

| <u>File E</u> dit <u>V</u> iew <u>H</u> elp |                 |       |   |           |
|---------------------------------------------|-----------------|-------|---|-----------|
| 8 🐱 🕹 🛍 🕷 💥                                 |                 |       |   |           |
| Process / Output Device                     | HART Status Cor | mmand |   |           |
| Process                                     |                 |       | 1 | Defeate 1 |
| PV                                          | 23.1294         | deg C |   | Send      |
| Units Select                                | deg C           | •     |   |           |
| Loop Current                                |                 |       | 1 |           |
| Analog Value                                | NaN             | mA    |   |           |
| Percent Range                               | 23.1349         | %     |   |           |
| Upper Range Value                           | 100.00          | deg C |   |           |
| Lower Range Value                           | 0.00            | deg C |   |           |
| Damping                                     | 1.00            | sec   |   |           |
| Transfer Function                           | Linear          |       |   |           |
|                                             |                 |       |   |           |
| 1                                           |                 |       |   |           |

Double clicking on a field device will show this window:

Such windows can also be opened for the HART Field devices connected to WirelessHART Adapters. Opening a window for a HART Field Device connected to a WirelessHART Adapter may take a few minutes, due to communication latencies and Delayed Responses from the legacy HART devices, so please be patient. You can observe multiple Field Devices from the HART Server at the same time as shown below.

| GW 1.5GH350.IOCard 0                   | D2.CH002.5 | iemens Temperature FD - Generio             | : HART H 💶 🗖 🗙        | Name                                  |
|----------------------------------------|------------|---------------------------------------------|-----------------------|---------------------------------------|
| File Edit View Help                    |            |                                             |                       | M TEMPERATURE TRANSMITTER ABB         |
|                                        |            |                                             |                       |                                       |
|                                        |            |                                             |                       |                                       |
| Process / Output Device HART Status Co | mmand 🛛 🚺  | HARTServer. GW 1.5GH350                     | IOCard 002.CH002.LWA2 | 01.IOCard 001.CH001.TEMPERATURE 🗖 🗖 🗙 |
| Process                                | E          | <u>File E</u> dit <u>V</u> iew <u>H</u> elp |                       |                                       |
|                                        | , T        | 🔂   🔏 🛍 🛍 💥 🤶                               |                       |                                       |
| PV  23.0791                            | deg C      |                                             | - 1                   |                                       |
|                                        | - II       | Process / Uutput   Device   HART            | Status   Command      |                                       |
| Units Select deg C                     | <u>-</u>   | Process-                                    |                       |                                       |
| Larg Count                             |            | PV 22155                                    | 8 dea C               | Herresh                               |
|                                        |            | 14 jaa                                      | o dogo                | Send                                  |
| Analog Value NaN                       | mA         | Units Select deg C                          | <b>T</b>              |                                       |
|                                        | 1          | 10.30                                       |                       |                                       |
| Percent Hange  23.0726                 | %          | - Loop Current                              |                       | -                                     |
| 100.00                                 | 1          | Analas Valus 7.5449                         | má                    |                                       |
| Upper Hange Value 100.00               | degi       | Analog Value 11.0440                        |                       |                                       |
| Lower Bange Value 0.00                 | dea C      | Percent Bange 22.155                        | 8 %                   |                                       |
|                                        |            | r orderik Haligo                            |                       |                                       |
| Damping 1.00                           | sec        | Upper Range Value 100.00                    | deg C                 |                                       |
|                                        | _          |                                             |                       |                                       |
| Transfer Function Linear               |            | Lower Range Value 0.00                      | deg C                 |                                       |
|                                        |            |                                             |                       |                                       |
|                                        |            | Damping 0.00                                | sec                   |                                       |
| ,                                      |            |                                             |                       |                                       |
|                                        |            | Transfer Function                           |                       |                                       |
|                                        | I          |                                             |                       |                                       |
|                                        | ŀ          |                                             |                       |                                       |
|                                        |            |                                             |                       | NU                                    |

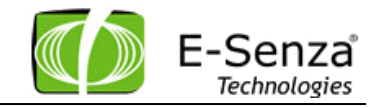

## 4.1 Backup & Restore Gateway Configuration

The Modbus register map, the Modbus configuration as well as the general Configuration of the gateway with its unique GatewayID can be stored locally and restored back. The file can be stored locally on the PC and comes in format of an XML.

| 🙊 Backup Gateway | ng Restore Gateway |
|------------------|--------------------|
|------------------|--------------------|

## 4.2 Diagnostics

#### 4.2.1 Version number

The Gateway version number can be observed either on the HART Server or on the network tab:

| E-Senza<br>Technologies |        |                |                                         |                                         |                   | Senza WiNSuite<br>powered by E-Senza |
|-------------------------|--------|----------------|-----------------------------------------|-----------------------------------------|-------------------|--------------------------------------|
| 殉 Networks              | 👰 Net  | works 🛛 📾 De   | evices 🛛 🍖 Values 🗍 🌴 Graph 🗍 🤱         | Admin 🛛 🚓 Modbus                        | Discover Refrest  | n 📑 english 🛛 🔻 Logout               |
| 👰 Edit Network          | 👰 Edit | Network   👰 Ba | ckup Gateway   🧖 Restore Gateway        |                                         |                   |                                      |
|                         | Online | Description    | Join Key                                | Network Key                             | Gateway WiHART ID | Gateway Manufacturer ID              |
|                         | ۲      | Test network   | 000000000000000000000000000000000000000 | 000000000000000000000000000000000000000 | 001B1EE0DB000208  | 6030                                 |
|                         |        |                |                                         |                                         |                   |                                      |
|                         |        |                |                                         |                                         |                   |                                      |

| System Proper      | ties                               |               |
|--------------------|------------------------------------|---------------|
| -10 System Identif | ication                            |               |
| Tag Name:          | SGH350                             |               |
| Descriptor:        | SGH350                             | <b>H</b> 11   |
| Message:           | SGH350                             |               |
| Manufacturer:      | E Senza Technologies               |               |
| Model:             | SGH350                             | <u>F</u> lush |
| ID:                | Software Version Number            |               |
| Revs:              |                                    |               |
| Operation          |                                    |               |
| Master Mode:       | Secondary                          | ~             |
| Retries:           | 3                                  |               |
| Statistics         |                                    |               |
|                    | Maximum Number of IO Cards: 1      |               |
| Maximum N          | umber of Channels per IO Card: 1   |               |
| Maximum Num        | ber of Instruments per Channel: 50 |               |
| N                  | umber of Instruments Detected: 2   |               |
|                    | Linreachable Device: 0             |               |

E-Senza Technologies

## 4.3 Firmware Updates

The Gateway firmware can be updated by uploading the new tar file via the webserver of the gateway and the power cycling the Gateway.

http://IPaddressOfGateway and then go to the Menu Firmware Upgrade

| DE-Senza Technologies - WiHART Gateway - 5G350 - Mozilla Firefox       |                                                                                                    |                                                     |   |  |  |  |
|------------------------------------------------------------------------|----------------------------------------------------------------------------------------------------|-----------------------------------------------------|---|--|--|--|
| Datel Bearbeiten Ansicht Ghronik Lessezeichen Extras Hilfe             |                                                                                                    |                                                     |   |  |  |  |
| C X 🔬 http://192.168.0.60/index.php?p=up                               | pdate                                                                                                    | 🔂 📲 Google                                          | 0 |  |  |  |
| [ 💆 dict.leo.org - Ergebniss 🗵 📔 🏥 teltarif - Call-by-Call-Re 🗵 📄 [Wir | relessHART] Index 🗵 📔 Veranstaltungen und T 🗵 📔 📈 WiNetMaster v2.6.39 –                                                                                                    | 📧 🚺 E-Senza Technologies 🛛 🚺 E-Senza Technologi 🔀 🔅 | - |  |  |  |
| Wireless HART                                                          | SG 350                                                                                                    |                                                     | ^ |  |  |  |
| Info<br>Configuration<br>Firmware upgrade<br>Logfile                   | <pre>File uploaded installer.tar<br/>Extracting to :/flash<br/>uww/yuestbook/del.gif<br/>uww/yuestbook/adguest.php<br/>uww/yuestbook/adguest.php<br/>uww/yuestbook/adguest.php<br/>uww/yuestbook/adguest.pif<br/>uww/yuestbook/ph dat<br/>uww/yuestbook/ph dat<br/>uww/yuestbook/ph dat<br/>uww/yuestbook/ph dat<br/>uww/yuestbook/ph dat<br/>uww/yuestbook/ph dat<br/>uww/yuestbook/ph dat<br/>uww/yuestbook/ph dat<br/>uww/yuestbook/ph dat<br/>uww/yuestbook/ph dat<br/>uww/yuestbook/ph dat<br/>uww/yuestbook/ph dat<br/>uww/yuestbook/ph dat<br/>uww/udatues.php<br/>uww/hatt.css<br/>uww/adtues.php<br/>uww/hatt.css<br/>uww/adbus_identification.cfg<br/>uww/log.php<br/>uww/linages/favion.ico<br/>uww/linages/favion.ico<br/>uww/linages/favion.ico<br/>uww/linages/favion.ico<br/>uww/linages/favion.ico<br/>uww/linages/shadow.jpg<br/>uww/linages/shadow.jpg<br/>uww/linages.php<br/>uww/nofile<br/>uww/nofile<br/>uww/nofile<br/>uww/nofile.php<br/>uww/cookie.php<br/>uww/coste.php<br/>uww/coste.php<br/>uww/cajscl.php<br/>uww/cajscl.php<br/>uww/cajscl.php<br/>uww/cajscl.php</pre> |                                                     |   |  |  |  |
|                                                                        | www/cgi-bin                                                                                                    |                                                     | • |  |  |  |

## 4.3.1 Logs

The Gateway logs is located and visible also on the web server of the gateway.

| Wireless HART | SG 350                                                                                                    |  |  |
|---------------|----------------------------------------------------------------------------------------------------|--|--|
|               |                                                                                                    |  |  |
| Info          |                                                                                                    |  |  |
| Configuration | Logfile                                                                                                    |  |  |
| Firmware upgr | rade Loglevel is set to DEBUG                                                                                                    |  |  |
| Logfile       | <pre>(2382) - 2011.12.21 15:12:16 - [DEBUG]-Int msg ids 233 213 (18)<br/>[2054] - 2011.12.21 15:12:16 - [DEBUG]-Int msg ids 234 205 (16)<br/>[1661] - 2011.12.21 15:12:16 - [DEBUG]-Int msg ids 234 195 (18)<br/>[911] - 2011.12.21 15:12:16 - [DEBUG]-Int msg ids 234 195 (0)<br/>[911] - 2011.12.21 15:12:16 - [DEBUG]-Int msg ids 218 196 (0)<br/>[911] - 2011.12.21 15:12:16 - [DEBUG]-Transport Layer timeout:<br/>Transport Layer Failure<br/>[911] - 2011.12.21 15:12:16 - [DEBUG]-Weiler (18)<br/>[911] - 2011.12.21 15:12:16 - [DEBUG]-Weiler (18)<br/>[911] - 2011.12.21 15:12:16 - [ERROR]-Hart Address:0xa0 0xdb 0x00<br/>0x01 0x23<br/>[911] - 2011.12.21 15:12:16 - [ERROR]-Hart Packet0x86 0xa0 0xdb<br/>0x00 0x01 0x00 0x00 0x00 0x00 0x01 0x01</pre> |  |  |

V2.7